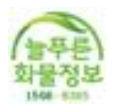

# 늘푸른화물정보 사용가이드

목 차

1단계 - 프로그램의 설치 2단계 - 회원의 가입 3단계 - 프로그램의 접속 4단계 - 프로그램의 사용방법 1. 화물 접수하기 2. 화물 수정하기 3. 화물 취소하기 5단계 - 배차에 유용한 고급기능! 1. 전국물류현황 2. 예상운임 기능 3. 지도 바로보기 기능 4. 전용 지역 추가 기능(나만의 전용지역 추가) 5. 엑셀 출력 하기 6. 실적자료 뽑기 7. PC로 문자 보내기 기능(문자 무제한)

6단계 - 가이드를 마치며

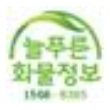

## 늘푸른화물정보 사용가이드

### 1단계 - 프로그램의 설치

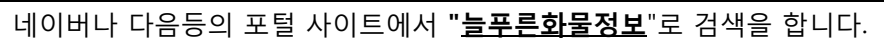

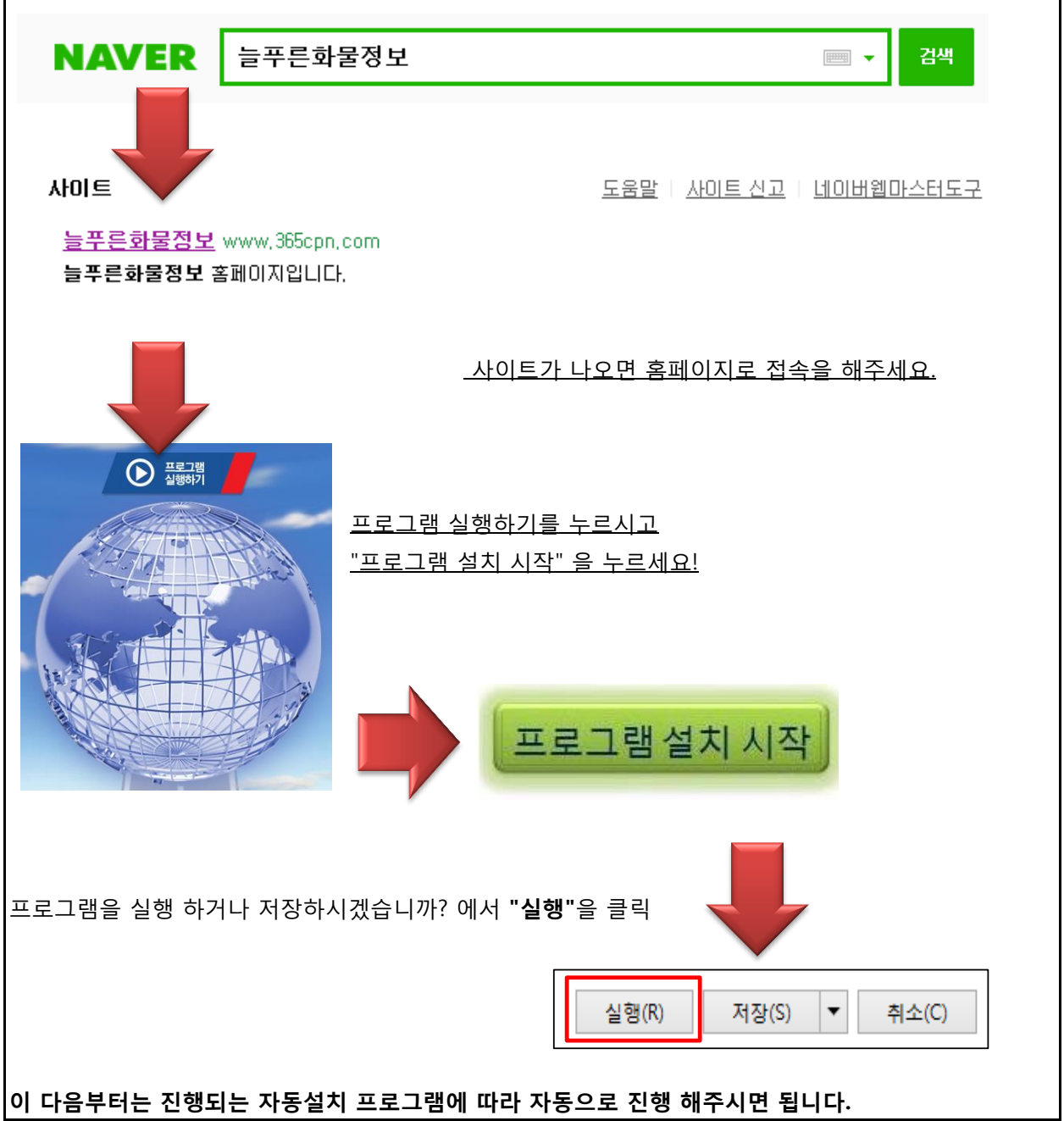

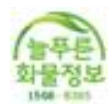

## 2단계 - 회원의 가입

| 처음 설치하시는 분은 회원아이디기                                                                                                    | ㅏ없으므로 간단한 가입절차를 진행하여야 합니다.                                                                                                    |  |  |  |  |  |  |  |  |  |  |
|----------------------------------------------------------------------------------------------------|----------------------------------------------------------------------------------------------------|--|--|--|--|--|--|--|--|--|--|
| 필요서류 - 사업자등록증, 주선허가증 (주선회원)                                                                                                    |                                                                                                    |  |  |  |  |  |  |  |  |  |  |
| 사업자등록증, 운송사면허증(운송사회원)                                                                                                    |                                                                                                    |  |  |  |  |  |  |  |  |  |  |
|                                                                                                    |                                                                                                    |  |  |  |  |  |  |  |  |  |  |
| 우서 자측하단이 "신규가인"윽                                                                                                    | 아이디                                                                                                    |  |  |  |  |  |  |  |  |  |  |
| 누근 키 아근 이 <b>근 마 아</b> 같 같                                                                                                    | 비민버승                                                                                                    |  |  |  |  |  |  |  |  |  |  |
|                                                                                                    | 히곤근초                                                                                                    |  |  |  |  |  |  |  |  |  |  |
|                                                                                                    | ◎ 아이디저장   이밀번호저장                                                                                                    |  |  |  |  |  |  |  |  |  |  |
|                                                                                                    | 신규가입 접속 취소                                                                                                    |  |  |  |  |  |  |  |  |  |  |
| 약관등의 내용을 확인하시고<br><mark>신청서</mark> 를 작성하시면 됩니다.<br>작성후에는 내용과 일치하는<br><b>"필수서류"</b> 를 보내주시면 됩니다.<br>센터에서 서류 확인 후, 연락을<br>드리면 바로 접속이 가능합니다. | 아이디<br>비밀번호<br>회원명<br>정호<br>사업자 번호<br>일반 전화<br>휴대폰<br>상금계좌 (선택 사항) 계좌번호 예금주<br>확진호 보내주셔야 회원 인증이 완료됩니다<br>1) 사업자 등록증 (필수)<br>3) 통장사본 (선착불 수수료 대행 신청자만)<br>팩스 번호) 070-7614-4048 |  |  |  |  |  |  |  |  |  |  |
|                                                                                                    | 외 기재사항이 모두 틀림이 없음을 물 이 문 물                                                                                                    |  |  |  |  |  |  |  |  |  |  |
|                                                                                                    | 확인 하고, 약관에 동의 합니다. 🧧 👘 🗧 🧧                                                                                                    |  |  |  |  |  |  |  |  |  |  |
|                                                                                                    |                                                                                                    |  |  |  |  |  |  |  |  |  |  |

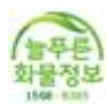

### 3단계 - 프로그램의 접속

늘푸른화물정보는 <del>사용자의 취향</del>에 따라 프로그램을 <mark>두가지 버전</mark>으로 접속 할 수 있습니다.

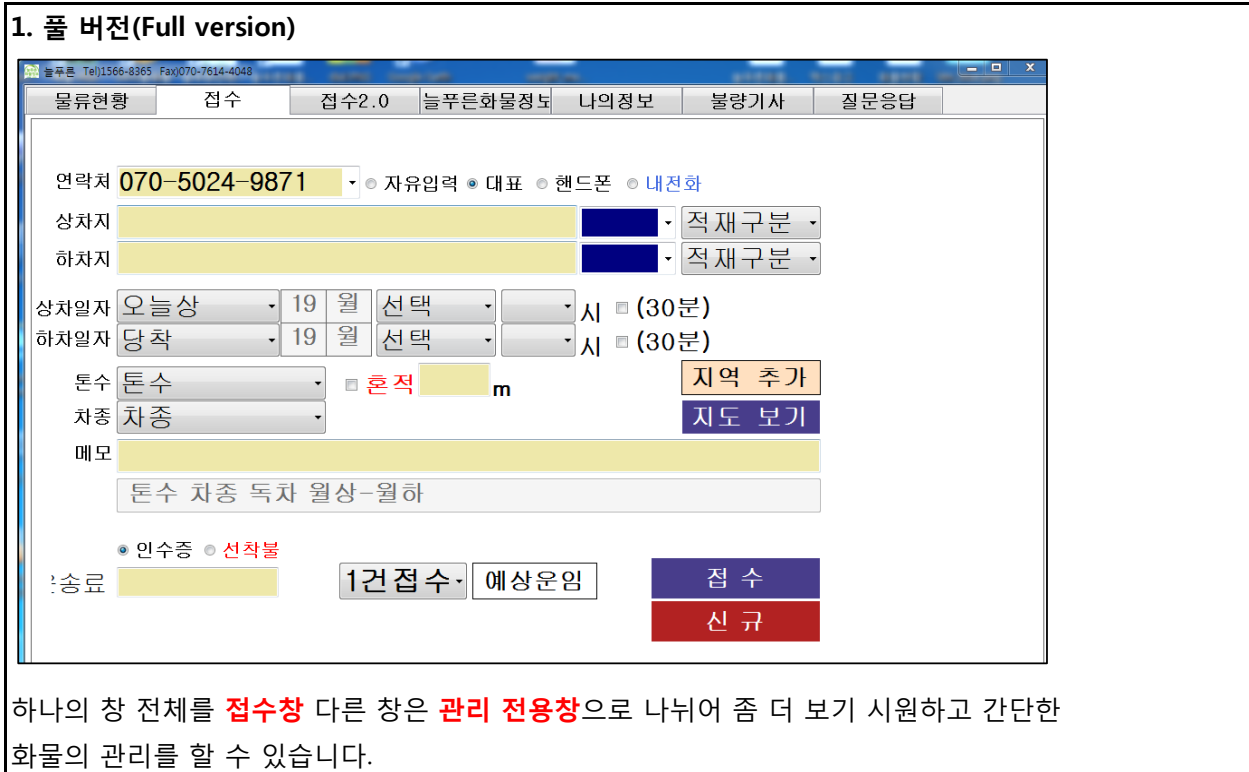

| . 미니브                                | H전(N                     | /ini ve        | rsion | )     |                  |       |                                |          |         |     |          |     |       |      |      |       |
|--------------------------------------|--------------------------|----------------|-------|-------|------------------|-------|--------------------------------|----------|---------|-----|----------|-----|-------|------|------|-------|
| ···································· | 66-8365 Fax)             | )070-7614-4048 |       | ,     | -                | _     | _                              | _        |         |     | _        | -   |       |      |      | ×     |
| 접수                                   |                          | 물류현황           | 는 늘 두 | - 른화물 | 성도               | 나의정   | 경보                             | 불형       | 양기사     |     | J<br>문응답 |     |       |      |      |       |
| 연락처                                  | 070-50                   | 24-9871        | •     | 내휴대   | 폰 💿 u            | 전화    | 지역 🛎                           | 추가       |         |     |          |     |       |      |      | ^     |
| 상차지                                  |                          |                |       |       |                  |       | 적재구분                           | -        | 오늘상     | [월도 | 2일       |     |       |      |      |       |
| 하차지                                  |                          |                |       |       |                  | •     | 적재구분                           |          | 당일하     | 월오  | 2일 I     |     |       |      |      |       |
| 메모                                   |                          | 1              | 10 원  | HE    | н                |       | 지도 트                           | 킨        | 톤수 치    | ト종  |          |     |       |      |      |       |
| 상차일자<br>하차이자                         | 오늘성<br>당착                | •              | 19 월  | 신태    | <u>੫</u> ਾ<br>ਸ਼ |       | \         (30<br>\         (30 | )<br>(是) | 이스즈     |     |          |     |       |      |      |       |
| 토수/차종                                | 톤수                       | - j            | ·     | •     |                  |       |                                |          | 2.10    |     |          |     |       |      |      |       |
| 0                                    | <ul> <li>● 인수</li> </ul> | 증 ⊙ 선착         | 불     |       |                  |       |                                |          |         |     |          |     |       |      |      |       |
| ·송료                                  |                          |                |       | 1건집   | <u></u> 철수       | -     | 예상원                            | 2임       |         |     |          |     |       |      |      |       |
|                                      |                          |                |       |       |                  |       |                                |          |         |     |          |     |       |      |      | ~     |
| 신 규                                  | 등록                       | 복사             | 배차 추  | 소     | 수 정              |       | 취 소                            | 문        | 자       |     |          |     | 엑셀 출력 | 역 화물 | 물 실적 | 덕     |
| 2016년 12월                            | 월 20일 호                  | 학요일 🗸 📑        | 전체목록  | 접수    | 목록               | 완료목   | 록                              | 취소목록     | 차       | 주명  | •        |     |       | 검색   | 벽    |       |
| 배차                                   | 차주명                      | 연락처            | Ā     | 남종    | 톤수               | │ 차량빈 | 번호                             |          | 지불방식    |     | 상차일      |     | 상차지   |      | 하차   | 지     |
|                                      |                          |                |       |       |                  |       |                                |          |         |     |          |     |       |      |      |       |
|                                      |                          |                |       |       |                  |       |                                |          |         |     |          |     |       |      |      |       |
|                                      |                          |                |       |       |                  |       |                                |          |         |     |          |     |       |      |      |       |
|                                      |                          |                |       |       |                  |       |                                |          |         |     |          |     |       |      |      |       |
|                                      |                          |                |       |       |                  |       |                                |          |         |     |          |     |       |      |      |       |
|                                      |                          |                |       |       |                  |       |                                |          |         |     |          |     |       |      |      |       |
| ٠.                                   |                          | m              |       |       |                  |       |                                |          |         |     |          |     |       |      |      | F     |
|                                      |                          | 」저스            | 미친    |       | יראה             | ᆯᆂ    |                                | יעו      |         |     | ᄀᆲᆞ      | 100 |       | ~ 늰  | ᆔ    | וות ו |
| 나비 성                                 | 공에서                      | 1 십수           | 뇟 와   | 굴의    | 끈리               | 글 알   | τy                             | 것급니      | -1-[-]. | 프도. | 그댐시      | 나윤니 | 이 억락  | 도 아  | 신문   | -7/   |

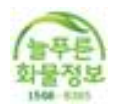

## 4단계 - 프로그램의 사용방법

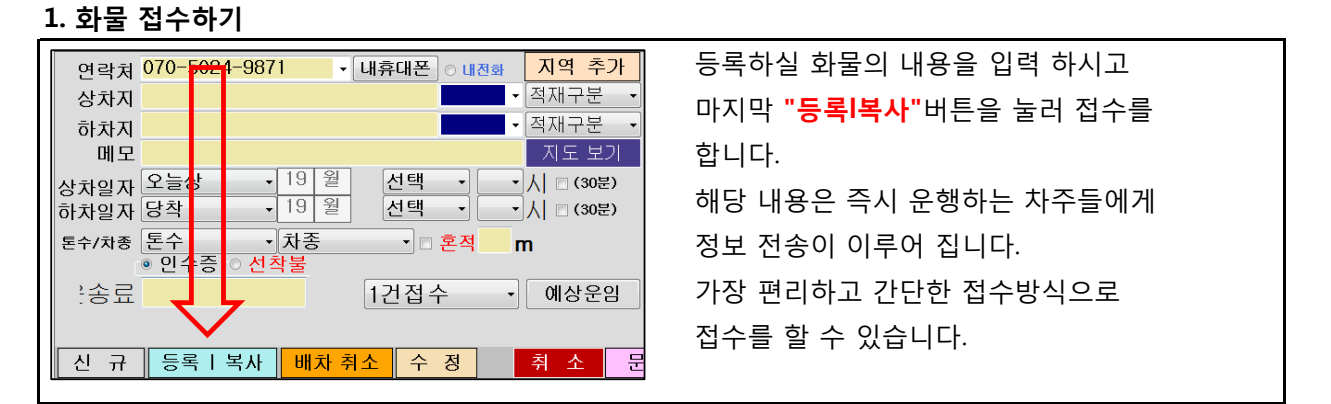

#### 2. 화물 수정하기

"<mark>풀버전</mark>"에서는 화물관리창에서 내용을 변경하고 싶은 화물을 클릭 후, 수정버튼을 누릅니다. 새창에서 수정하고 싶은 내용을 바꾼뒤, <mark>수정버튼</mark>을 눌러 수정을 합니다.

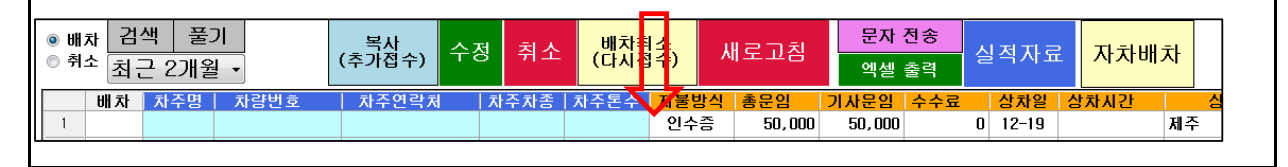

| "0                 | " <b>미니버전</b> "에서는 하단의 관리내역에서 해당화물을 클릭 한 후, 상단에서 내용을 변경 한 뒤, |       |          |     |      |      |   |                       |       |           |       |
|--------------------|--------------------------------------------------------------|-------|----------|-----|------|------|---|-----------------------|-------|-----------|-------|
| 수정 버튼을 눌러 수정을 합니다. |                                                              |       |          |     |      |      |   |                       |       |           |       |
| 2016               | 년 12월                                                        | 19일 월 | 요일 🔻 전체목 | 록 ( | 접수목록 | 완료목록 |   | <mark>취소목록</mark> 차주명 | -     |           | 검색    |
|                    | 배차                                                           | 차주명   | 연락처      | 차종  | 톤수   | 차량번호 |   | 지불방식                  | 상차일   | 상차지       | 하차지   |
| ▶1                 |                                                              |       |          |     |      |      | • | 인수증                   | 12-19 | 서울 동대문구   | 강원 태백 |
| 2                  |                                                              |       |          |     |      |      |   | 인수증                   | 12-19 | 부산 기장 기장읍 | 강원 철원 |
| 3                  |                                                              |       |          |     |      |      |   | 인수증                   | 12-19 | 부산 기장 기장읍 | 강원 철원 |
| 4                  |                                                              |       |          |     |      |      |   | 인수증                   | 12-19 | 대구 달성 논공읍 | 강원 철원 |

#### 3. 화물 취소하기

| "풀버전"과 "미니버전" 모두 동일하게 해당 화물을 클릭 한 뒤, "취소버튼"을 눌러 취소를 합니다. |                             |          |       |  |  |  |  |  |  |
|----------------------------------------------------------|-----------------------------|----------|-------|--|--|--|--|--|--|
| 신 규 등록   복사 배차 취소 수 정                                    | 취 소 문 자                     | 엑셀 출력    | 화물 실적 |  |  |  |  |  |  |
| 2016년 12월 19일 월요일 <del>- 전체목록 접수목록 완</del>               | <sup>፻</sup> 료목록 취소목록 차주명 ▼ | )        | 검색    |  |  |  |  |  |  |
| 배차 차주명 연락처 차종 톤수 차                                       | 차량번호 지불방식                   | 상차일 상차지  | 하차지   |  |  |  |  |  |  |
|                                                          | 인수증                         | 12-19 제주 | 제주    |  |  |  |  |  |  |

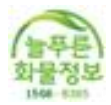

## 5단계 - 배차에 유용한 고급기능!

#### 1. 전국물류현황

#### <u>현재 전국의 물류가 나오는 현황을 간단한 현황창을 통하여 실시간 파악이 가능합니다.</u>

해당 지역과 차량의 종류 등의 간략한 내용으로 표기 될 뿐만 아니라, 해당 내용을 지도로 신속하 게 파악하여 전국적인 현황파악과 **내가 올린 화물이 차량들에게 어떤 위치에서 보이는지 바로** 

#### <u> 파악이 가능합니다.</u>

| 2 2 수 는    | 160)1200   | 0-8300 Fax, | JU7U-7614 | -4048 |         |            |     |      |      |      |              |              |                    |
|------------|------------|-------------|-----------|-------|---------|------------|-----|------|------|------|--------------|--------------|--------------------|
| 물루         | 루현홍        | \$          | 접         | 수     | 접수2.0   | 늘푸른화물정보    | 나의  | 의정도  | 1    | 불량기  | 사            | 질문응답         |                    |
| 물루         | 루현홍        | ţ           | 물류거       | 코     | 교통/날씨   | 예상운송       | 웹검스 | 비 같  | 설명서  | 보기   |              |              |                    |
| 모으         | :기         | 검색          | 풀         | 기     | 내오더만표시  |            |     |      |      | 二    | 동 새로고<br>새로그 | 침 일시정지<br>고침 |                    |
| é          | 3EH        | 상차일         | 시간        |       | 상차지     | 하차지        | 하   | 차일   | 톤수   | 차증   | 지불방식         | H            | 모 ^                |
| ▶1         | 병수         | 12-19       | 17:30     | 대구    | 달성 논공읍  | 부산 강서구     | 1   | 2-20 | 25T  | 카고   | 인수증          | 4.8합판각목필     |                    |
| 2 전        | 별수         | 12-19       |           | 인천    | 항       | 전북 남원      | 1   | 2-20 | 11   | 카고/윙 | 선착불          | 파렛트계산서송      | 월요-지상   호          |
| 3 전        | 별수         | 12-19       |           | 인천    | 서구 오류동  | 경기 하남 신장동  | 1   | 2-20 | 57플  | 카고/윙 | 인수증          | 파롓           |                    |
| 4 전        | <u>별수</u>  | 12-19       |           | 인천    | 서구 오류동  | 경기 하남 신장동  | 1   | 2-20 | 5T플  | 카고/윙 | 인수증          | 파롓           |                    |
| 5 전        | 별수         | 12-19       |           | 경기    | 김포통진    | 서울 가산동     | 1   | 2-19 | 5T   | 카고   | 인수증          | 낼착 판넬자재      |                    |
| 6 전        | 별수         | 12-19       |           | 경기    | 김포통진    | 경기 부천옥길동   | 1   | 2-19 | 11T  | 카고   | 인수증          | 낼착 판넬자재 9    | . 8m               |
| 7 전        | 별수         | 12-19       |           | 경기    | 일산문봉동   | 물산 물주서생    | 1   | 2-20 | 57플  | 카고   | 인수증          | 예약 당일오후4서    | <b> 상 내일오전8</b>    |
| 8 전        | <u></u> 특수 | 12-19       |           | 경기    | 안성 죽산면  | 경기 남양주 오남읍 | 1   | 2-20 | 25T  | 카고/윙 | 인수증          | 블럭           |                    |
| 9 <b>전</b> | 경수         | 12-19       | 17:30     | 경기    | 안성미양    | 경기 용인수지    | 1   | 2-20 | 18T  | 카고   | 선착불          | 발판   17시30분성 | 날 I 화요09시히         |
| 10 전       | 경수         | 12-19       |           | 경기    | 김포시 학문리 | 충남 아산 신창면  | 1   | 2-20 | 5T플  | 카고   | 인수증          | 내일착/10미터h    | 빜4.5톤포함나.          |
| 11 전       | 경수         | 12-19       | 19:30     | 경기    | 안산      | 대구2곳       | 1   | 2-20 | 25T  | 카고   | 인수증          | 금형18톤100(64  | 호적)                |
| 12 전       | 경수         | 12-19       |           | 경기    | 시화공단    | 경기 김포공항/낼착 | 1   | 2-20 | 2.5T | 카고   | 인수증          | 켄베어,내일9시3    | 0분하차 월요            |
| 13 전       | 경수         | 12-19       |           | 인천    | 서구 오류동  | 광주 광산구     | 1   | 2-20 | 5T   | 전차종  | 인수증          | 합판 1220*2440 | 1.3톤               |
| 14 전       | 경수         | 12-19       |           | 경기    | 김포 옹정리  | 서물 구로구 오류동 | 1   | 2-20 | 51   | 카고   | 인수증          | pvc파이프cd관    |                    |
| 15 전       | <u>병</u> 수 | 12-19       |           | 경기    | 반월공단    | 충남 아산선장/당착 | 1   | 2-19 | 1.4T | 카고   | 인수증          | 코일2.3톤   월요  | -호상   월요-3         |
| 16 전       | <u></u> 특수 | 12-20       | 09:00     | 충남    | 태안원북    | 서물 성북구 석관동 | 1   | 2-20 | 5T   | 카고   | 인수증          | 컨3*9   화요09시 | -지상   화요12         |
| 17 전       | <u></u> 특수 | 12-19       |           | 물산    | 물주 몬산읍  | 부산 사상구     | 1   | 2-20 | 51축  | 카고/윙 | 인수증          | 제지롤10턴       |                    |
| 18 전       | 경수         | 12-19       |           | 경기    | 김포양촌    | 서울 강남      | 1   | 2-19 | 2.5T | 카고   | 인수증          | 내일착 비무관 칠    | 철재품 지/지            |
| 19 전       | <u></u> 특수 | 12-19       |           | 경기    | 화성시 남양읍 | 경북 영덕      | 1   | 2-20 | 111  | 카고   | 인수증          | 철제품          |                    |
| 20 전       | <u></u> 특수 | 12-20       | 07:00     | 경기    | 시흥시정왕동  | 경기 화성동탄    | 1   | 2-20 | 2.5T | 카고   | 선착불          | 롤파이프 I 화요0   | 7시-지상   화.         |
| 21 전       | 병수         | 12-19       |           | 인천    | 연안      | 경기 안산      | 1   | 2-20 | 51   | 카고   | 인수증          | 석고보드 낼07시    | 착 착불               |
| < T        |            |             |           |       |         |            |     |      | 77   |      | ~ *          |              | - = 11 1 ml +1 aml |

#### 2. 예상운임 기능

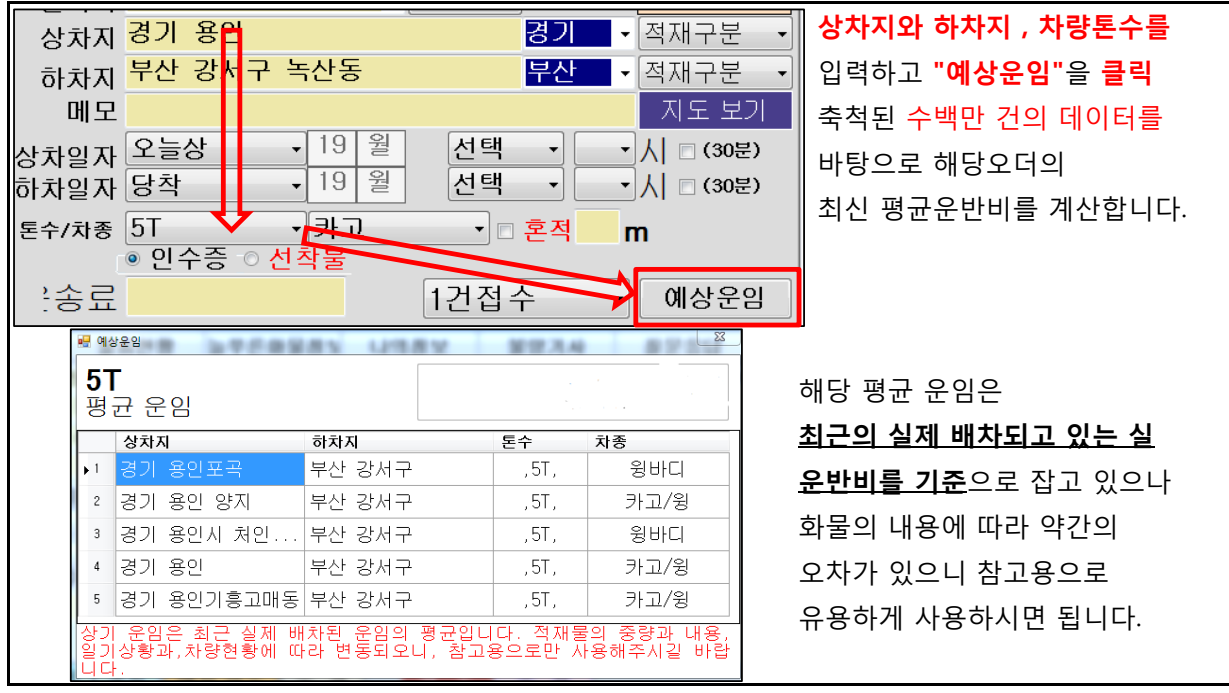

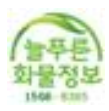

#### 3. 지도 바로보기 기능

| 배차를 하다보면 <mark>운반비를 계산하기 위해 해당 상하차지의 정확한 거리를 파악</mark> 하여야 할 경우가                         |                                                                             |  |  |  |  |  |  |  |  |
|------------------------------------------------------------------------------------------|-----------------------------------------------------------------------------|--|--|--|--|--|--|--|--|
| 있습니다. 해당 거리를 가장 편리하게 접수중에 지도를 열어 확인이 가능합니다.                                              |                                                                             |  |  |  |  |  |  |  |  |
| 상차지 서울 동대문구 신설동 경기<br>하차지 강원 태백 서구산<br>메모 테스트 오더입니다.                                     | <ul> <li>▼ 적재구분</li> <li>▼ 적재구분</li> <li>▼ 적재구분</li> <li>▼ 지도 보기</li> </ul> |  |  |  |  |  |  |  |  |
| <mark>상차지와 하차지를 입력</mark> 하고 바로 <mark>"지도보기"</mark> 버튼을<br>해당거리를 계산하여 도로,시간,거리 등을 표시하여 줍 | 누르면 지도가 바로<br>니다.                                                           |  |  |  |  |  |  |  |  |
|                                                                                          | 🚍 자동차 🗦 대중교통 🖧 자전거 💉 도보                                                     |  |  |  |  |  |  |  |  |
| <u>☆참고) 현재 네이버에서 제공되는</u>                                                                | 경기 서울 동대문구 신설동                                                              |  |  |  |  |  |  |  |  |
| <u>지도데이터로 연결됩니다.</u>                                                                     | 부산 강원 태백                                                                    |  |  |  |  |  |  |  |  |
|                                                                                          | + 경유지추가 🗘 지우기 길찾기 🕨                                                         |  |  |  |  |  |  |  |  |
|                                                                                          | 추천▼ 최단 무료 자동차전용제외                                                           |  |  |  |  |  |  |  |  |
|                                                                                          | ★ 경기 서울 동대문구 → 부산 강원 태백                                                     |  |  |  |  |  |  |  |  |
|                                                                                          | ☑ 실시간 교통 정보 포함                                                              |  |  |  |  |  |  |  |  |
|                                                                                          | 경로1 약 3시간 18분 총242.03km ✓                                                   |  |  |  |  |  |  |  |  |

#### 4. 전용 지역 추가 기능(나만의 전용지역 추가)

상하차지 입력을 할 때 내가 원하는 특수한 지명 혹은 지역을 추가로 등록 할 수 있습니다. 예를 들어 "무안"을 쳤을때 "무안공항"을 추가로 나오게 하고 싶다면,

| 료 저역 추가<br>추가된 지역은 프로그램을 종료하고 재시작 하셔야 반영됩니다<br>시/도 전남 ·<br>구/군 무 안 · · 등 록                                                                                                    | 전남     <- 시도                                                                        |
|----------------------------------------------------------------------------------------------------|-------------------------------------------------------------------------------------|
| 동/읍/면 및<br>자유 입력<br>메)시/도 : 강원 구/군 : 양구 동/읍/면 : 방산 or 방산공장<br>지역 검색 관련 )동/읍/면에 입력한 정보의 앞 두글자만 검색에 반영됩니다                                                                                                    | 내가 등록한 지명이 추가로 자동검색 됩니다.                                                            |
| 시도         구군         종           전날         무안         무만공항         색제           늘푸른화물정보는 상하차지 입력시 포털사이트와 같이 검색           동대를 치시면 동대로 시작하는 지명이         "문"을 취                                              | 다.<br>백어 완성 기능을 사용 하고 있습니다.<br>추 <b>가로 치면 동대문으로 시작하는 지명이</b>                        |
| 상차지 동대       연락가         하차지 서울 동대문구       ^ ^          하차지 대구 동구 동대구       ^ ^          메모 대구 동구 동대구       *          부산 서구 동대신동가       *         상차일자 충남 보령 동대동       *         하차일자 부산 서구 동대신동3가       * | A 070-5024-9871 · 내휴대폰 이 내전화<br>지 <mark>동대문 서울 ·</mark><br>지 서울 동대문구 ·<br>모 · · · · |

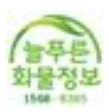

#### 5. 엑셀 출력 하기

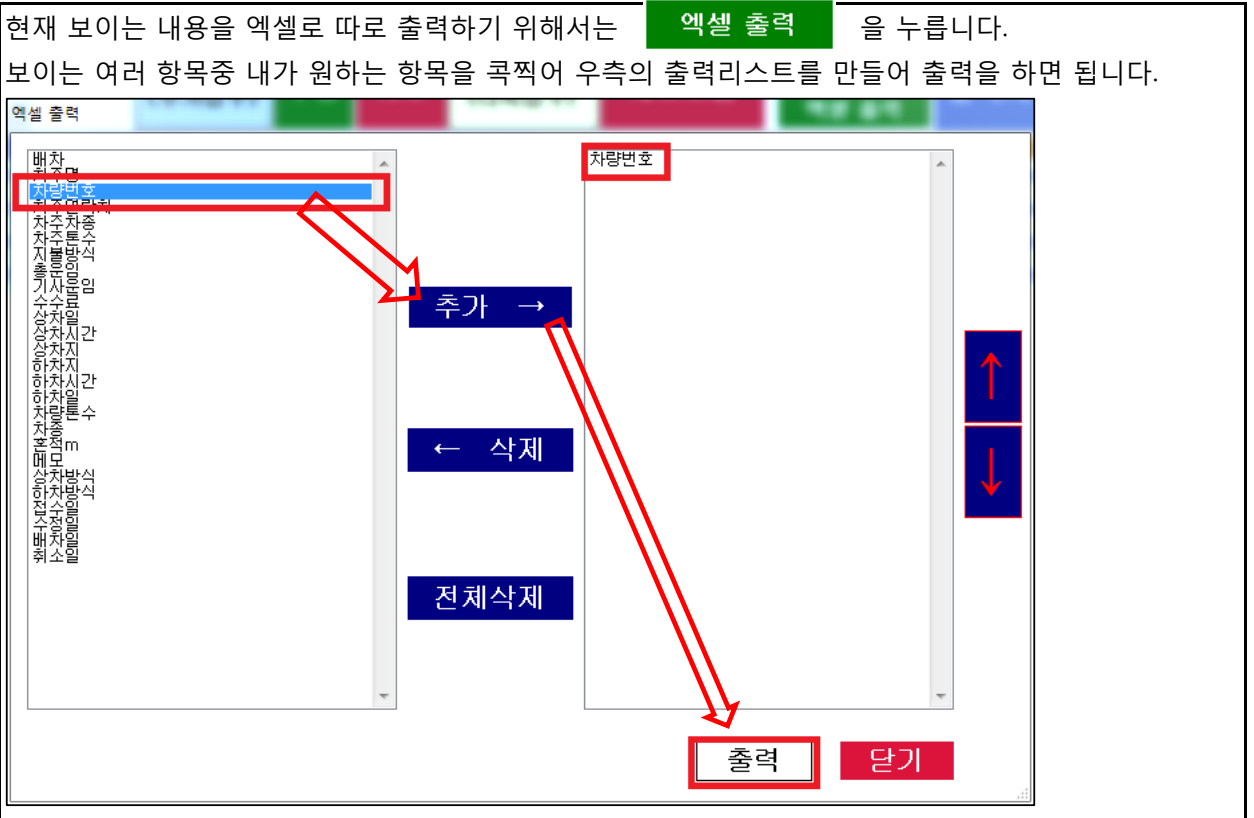

#### 6. 실적자료 뽑기

| 원하는 기간의 실적신                                                                                                    | 고용 자료를                       | · 자동으로            | 완성해주는                   | 기능입니다           | ŀ.                     |            |
|----------------------------------------------------------------------------------------------------|------------------------------|-------------------|-------------------------|-----------------|------------------------|------------|
| 화물 실적                                                                                                    | 화물실적신                        | 고 버튼을             | 누르시고,                   |                 |                        |            |
|                                                                                                    | 원하시는 성                       | 상차일을 지            | 정하여 새로                  | 리고침을 누          | 른뒤, 엑셀                 | 출력을 합니다.   |
| 월 실적 정보 내역                                                                                                    | 51.8.2                       |                   |                         |                 |                        |            |
| 전체 상차날짜 2016년 11월 9일 수.<br>출력 상차일 하차일                                                                           | 3일 💷 🔻 2016년 11월 9<br>상차지 하차 | <sup>1일 수요일</sup> | <u>기 검색 풀</u><br>수수료 지불 | 기 새로고짐<br>방식 톤수 | 엑셀 줄:<br><sup>차종</sup> | 완성된 내용은    |
| ▶ 1         ☑         2016-11-09         2016-11-09           2         ☑         2016-11-09         2016-11-09 | ) 제주 제주<br>) 제주 제주           | 50000<br>50000    | 0 인수<br>0 인수            | ·중 5T<br>·중 5T  | 카고<br>카고               | 바로 실적신고를   |
| 3         Image: 2016-11-09         2016-11-09           4         Image: 2016-11-09         2016-11-09         | □ 제주 제주<br>□ 제주 제주           | 50000<br>50000    | 0 인수<br>0 인수            | ·중 5T<br>·중 5T  | 카고<br>카고               | 하여도 되는 자료로 |
|                                                                                                    |                              |                   |                         |                 |                        | 완성이 됩니다.   |
|                                                                                                    |                              |                   |                         |                 |                        |            |
|                                                                                                    |                              |                   |                         |                 |                        |            |
|                                                                                                    |                              |                   |                         |                 |                        |            |
|                                                                                                    |                              |                   |                         |                 |                        |            |
|                                                                                                    |                              |                   |                         |                 |                        |            |
|                                                                                                    |                              |                   |                         |                 |                        |            |
|                                                                                                    |                              |                   |                         |                 |                        |            |
|                                                                                                    |                              |                   |                         |                 |                        |            |
| •                                                                                                    |                              |                   |                         |                 | •                      |            |

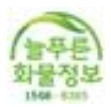

#### 7. PC로 문자 보내기 기능(문자 무제한)

내 스마트폰과 연동하여 pc로 입력한 문자를 내 스마트폰으로 보내는 기능 입니다. PC 로 관리하여 사용이 쉽고, 문자 무제한 서비스를 이용할 경우, 무료로 문자 전송이 가능합니다. 우선 PC와 스마트폰에 늘푸른화물정보가 최초 1회접속이 되어야 합니다.

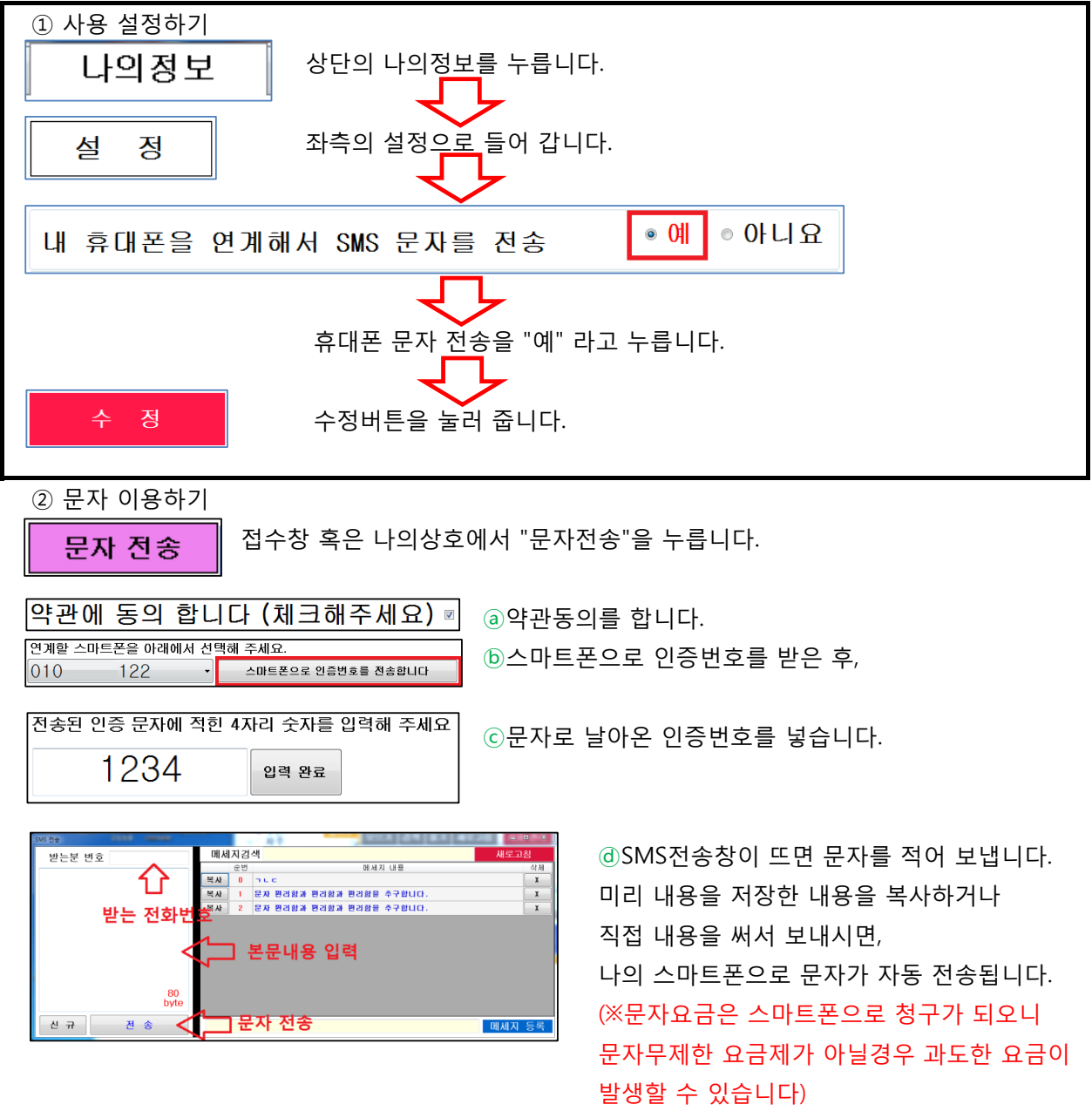

#### 6단계 - 가이드를 마치며

늘푸른화물정보는 자체적이고 독자적인 연구개발팀의 개발로 소장님의 업무에 최적화된 프로그램을 서비스 해드립니다. 사용중 문의사항, 건의사항 등이 있을 때에는 대표전화 1566-8365로 지체없이 전화주시길 바랍니다. 항상 애용해주셔서 감사합니다.